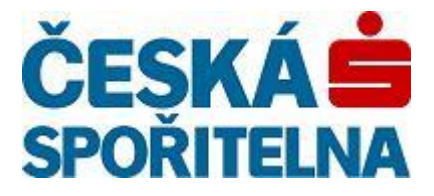

# PARTNER•24

Uživatelská příručka aplikace Partner24 modul Zaměstnavatelský portál Česká spořitelna – penzijní společnost, a.s.

Verze: Autor: Schválil: Vlastník: Jméno souboru: 1.20 (30.3.2011) Jan Zámostný, Lukáš Hons Šárka Rolčíková ČS – penzijní společnost Obecná příručka ZP.doc

## Obsah:

| 1. Úvodní stránka                                             | 3  |
|---------------------------------------------------------------|----|
| 2. Rozpisy a platby                                           | 3  |
| 2.1. Import rozpisu                                           | 3  |
| 2.2. Podmínky řádného formátu rozpisu k importu (APF,SPF,xls) | 5  |
| 2.3. Ruční zadávání rozpisu                                   | 11 |
| 2.4. Kopírování rozpisu                                       | 13 |
| 2.5. Přehled rozpisů                                          | 14 |
| 3. Formuláře a žádosti                                        | 14 |
| 3.1. Nová žádost                                              | 15 |
| 3.2. Přehled žádostí                                          | 15 |
| 4. Reporty                                                    | 16 |
| 4.1. Roční                                                    | 16 |
| 4.2. Měsíční                                                  | 16 |
| 4.3. Vrácené platby                                           | 17 |
| 5. Nástěnka, zprávy a upozornění                              | 17 |
| 5.1. Přehled zpráv                                            | 18 |
| 6. Nastavení uživatele                                        | 19 |
| 6.1. Nastavení e-mailových notifikací                         | 19 |

# 1. Úvodní stránka

|                                                                                                    |                           |                               |                       | Přihlá        | šen uživatel<br>Aktivní m<br>Dnešní da | :PFČSAdmin<br>odul:PFCS<br>stum:15.01.2012 | ČES<br>SPOŘ  |           |
|----------------------------------------------------------------------------------------------------|---------------------------|-------------------------------|-----------------------|---------------|----------------------------------------|--------------------------------------------|--------------|-----------|
| ZP                                                                                                    |                           |                               |                       |               |                                        |                                            | System       | Odhlášení |
| Zaměstnavatelský portál                                                                                                    |                           |                               |                       |               |                                        |                                            |              |           |
| <ul> <li>Rozpisy a platby</li> <li>Formuláře a žádosti</li> <li>Reporty</li> <li>Nástěnka, zprávy a<br/>upozomění</li> </ul> | Přehled ak<br>Titulek     | tuálních zpráv<br>Platnost Od | Platnost Do           |               |                                        | Z                                          | obrazeno     |           |
| Nastavení uživatele                                                                                                    | aktuality                 | 01.12.2009                    | 16.12.2009            | <u>detail</u> | <u>upravit</u>                         | <u>smazat</u>                              | $\checkmark$ |           |
|                                                                                                    | Celkem naleze<br> < < > > | no 1 záznamů. Zobrazen        | a stránka 1 z 1<br>No | ová zpráva    |                                        |                                            |              |           |

Na úvodní stránce aplikace jsou zobrazeny aktuální zprávy určené Vám. Více o práci se zprávami naleznete v sekci "Nástěnka, zprávy a upozornění".

# 2. Rozpisy a platby

#### 2.1. Import rozpisu

|                                                           | System                      | Odhlášení |
|-----------------------------------------------------------|-----------------------------|-----------|
|                                                           |                             |           |
|                                                           |                             |           |
| Import rozpisu                                            |                             |           |
| Zaměstnavatel * Vyt                                       | berte prosím zaměstnavatele |           |
| Zvolte soubor na disku *                                  | Procházet                   |           |
| Kódování vstupního souboru (jen pro APF a SPF formát) UTF | F-8                         |           |
| Importovat                                                | 1250<br>F-8                 |           |

Obrazovka "Import rozpisu" slouží ke vložení existujícího rozpisu hromadných plateb příspěvků do systému. Systém akceptuje formáty APF, SPF, MS Excel. V poli zaměstnavatel je uveden název zaměstnavatele, pro kterého budete import provádět.

V prvním kroku vyberte pomocí tlačítka "Procházet" soubor s Vaším rozpisem. Jedná se o soubor uložený na lokálním disku Vašeho počítače. Cesta k souboru se poté zobrazí v příslušném poli.

Pro textové formáty APF a SPF je ve druhém kroku třeba zvolit kódování souboru. Formátu MS Excel se kódování netýká. Existují dvě následující možnosti - UTF 8 a Cp 1250. Kódování Vašeho TXT souboru lze zjistit po jeho otevření kliknutím v horizontálním menu na soubor -> uložit jako. Kódování Vašeho rozpisu poté naleznete v poli kódování (viz obrázky níže). Jestliže je kódování ANSI, je nutné zvolit možnost Cp 1250, pokud bude uvedeno kódování UTF – 8, zvolte UTF – 8. Poté je možné provést import.

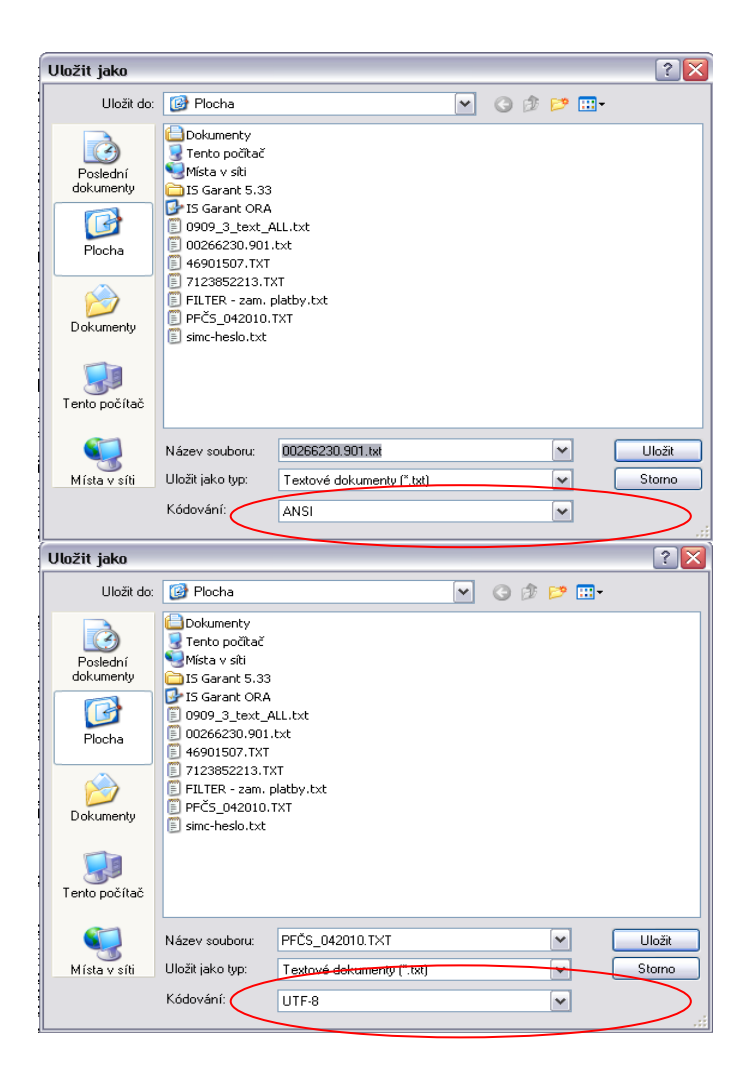

Posledním krokem je odeslání rozpisu stisknutím tlačítka "Importovat" V závislosti na formátu Vašeho rozpisu (textový SPF a APF nebo MS excel) se Vám mohou zobrazit následující obrazovky:

## 1) SPF a APF (textový formát)

Pokud je Váš rozpis v pořádku, aplikace potvrdí dokončení importu touto obrazovkou:

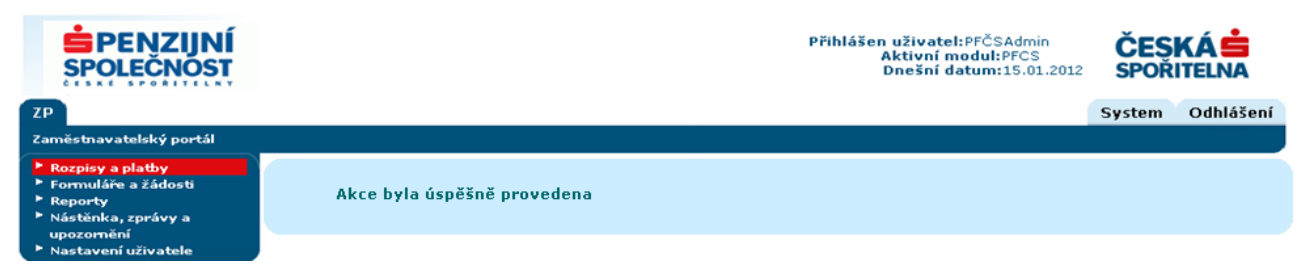

V případě většího nedostatku (např. chybně zvolené kódování), aplikace zobrazí následující chybové hlášení a import není proveden:

| PENZIJNÍ<br>SPOLEČNOST                                                                                                    | Přihlášen uživatel:PFČSAdmin<br>Aktivní modul:PFCS<br>Dnešní datum:15.01.2012                                         | ČESKÁ<br>SPOŘITELNA<br>System Odhlášení |
|----------------------------------------------------------------------------------------------------|----------------------------------------------------------------------------------------------------|-----------------------------------------|
| <ul> <li>Rozpisy a platby</li> <li>Formuláře a žádosti</li> <li>Reporty</li> <li>Nástěnka, zprávy a<br/>upozomění</li> <li>Nastavení uživatele</li> </ul> | Chybný formát importovaného souboru  Import rozpisu Zaměstnavatel * Spol, s.r.o. Zvolte soubor na disku *  Importovat |                                         |

Některé nedostatky v rozpisu dokáže aplikace sama rozeznat a nabídnout Vám jejich automatickou opravu. Tuto opravu můžete přijmout a import úspěšně dokončit, nebo odmítnout a import tak zrušit.

| ZP           |                                                  |                            |                 |                             |            | System | Odhlášení |
|--------------|--------------------------------------------------|----------------------------|-----------------|-----------------------------|------------|--------|-----------|
| i            | Zaměstnavatelský portál                          |                            |                 |                             |            |        |           |
| ► Ro         | zpisy a platby<br>Mort rozpisu<br>Ruční zadávání | Potvrzení auton            | natických oprav |                             |            |        |           |
| ÷ Fo         | rozpisu<br>Přehled rozpisů<br>rmuláře a žádosti  | Celková částka -<br>rozpis | 5400.00         | Celková částka<br>spočítaná | 5600.00    |        |           |
| ► Re<br>► Ná | porty<br>stěnka, zprávy a                        | Počet vět - rozpis         | 25              | Počet vět spočítaný         | 28         |        |           |
| up<br>• Na   | ozornění<br>stavení uživatele                    | KS - rozpis                | 3558            | KS dle typu plateb          | 3552       |        |           |
| ► Ad         | ministrace                                       | SS - rozpis                | 000000000       | SS dle typu plateb          | 0000999900 |        |           |
|              |                                                  |                            | Zrušit import   | Přijmout opravy             |            |        |           |

#### 2) MS Excel

Nejprve je třeba zvolit období, které vždy odpovídá kalendářnímu měsíci, ve kterém přijde hromadná platba na účet Česká spořitelna – penzijní společnost, a.s. Toto období tedy nesouvisí se mzdovým obdobím. V převážné většině případů ponecháte tedy období nastaveno na aktuální kalendářní měsíc (viz níže).

| ZP                                                                                                    |                                           |               |                   | System Odhlášení |
|----------------------------------------------------------------------------------------------------|-------------------------------------------|---------------|-------------------|------------------|
| Zaměstnavatelský portál                                                                                                    |                                           |               |                   |                  |
| <ul> <li>Rozpisy a platby</li> <li>Import rozpisu</li> <li>Ručni zadávání<br/>rozpisu</li> <li>Přehled rozpisů</li> <li>Formuláře a žádosti</li> <li>Reporty</li> <li>Nšstěnka, zprávy a<br/>upozornění</li> <li>Nastavení uživatele</li> <li>Administrace</li> </ul> | <b>Import za období</b><br>Vyberte období | 3-2011<br>Zpě | v<br>t Importovat |                  |

Samotný import dokončíte opětovným stisknutím tlačítka "Importovat". Stejně jako u APF a SPF rozpisů systém potvrdí dokončení importu oznámením "Akce byla úspěšně provedena". V případě nedostatků v rozpisu Vás o nich bude aplikace informovat a import nebude proveden. V tomto případě je třeba provést požadované úpravy přímo ve Vašem rozpisu.

#### 2.2 Podmínky řádného formátu rozpisu k importu (APF,SPF,xls)

#### 1) Datové rozhraní APF

Rozpis je standardně předáván jako textový soubor ve formátu MS-DOS. Je tvořen hlavičkou a jednotlivými řádky. Oddělovačem je středník.

# Hlavička – popis polí

| Položka                                               | typ     | počet<br>znaků | povinnost<br>vyplnění | poznámka                                                                                                    |
|-------------------------------------------------------|---------|----------------|-----------------------|----------------------------------------------------------------------------------------------------|
| Uvozující znak                                        | znaková | 1              | ANO                   | vždy znak S                                                                                                    |
| IČ zaměstnavatele                                     | číselná | max. 10        | ANO                   | IČ hrom. plátce např. 62458658                                                                                                    |
| Kód zaměstnavatele                                    | číselná | max. 10        | ANO                   | zpravidla = IČ např. 62458658, <b>v případě<br/>divize, ji uvádějte na poslední dvě místa<br/>např. 6245865805</b>                        |
| Název zaměstnavatele                                  | znaková | max.50         | ANO                   | název dle registru                                                                                                    |
| IČ České spořitelny –<br>Penzijní společnosti<br>a.s. | číselná | 8              | NE                    | IČ České spořitelny – Penzijní společnosti,<br>a.s. – 61672033                                                                            |
| Zkrácený název<br>penzijní společnosti                | znaková | max.30         | NE                    | ČSPS                                                                                                    |
| Souhrnná částka                                       | číselná | max.12         | ANO                   | formát xxxx.xx, xxxx,xx nebo xxxx                                                                                                    |
| KS platby                                             | číselná | 4              | ANO                   | 3558 (účastník + zaměstnavatel)<br>3552 (zaměstnavatel)<br>3558 (účastník)                                                                |
| VS platby                                             | číselná | max.10         | ANO                   | IČ s nulami na počátku , např.<br>0061872043, <b>v případě divize, ji<br/>uvádějte na poslední dvě místa např.<br/>6187204305</b>         |
| SS platby                                             | číselná | max.10         | ANO                   | 0000999900 nebo 999900 –<br>zaměstnavatel<br>0000000000 – účastník + zaměstnavatel<br>0000000000 - účastník<br>0000888800 – tř. osoba     |
| Rok a měsíc                                           | číselná | 6              | ANO                   | měsíc RRRRMM                                                                                                    |
| Pořadí                                                | číselná | max.2          | ANO                   | pořadové číslo rozpisu v měsíci, jestliže za<br>daný měsíc importujeme do portálu dva<br>rozpisy, je nutné u druhého změnit na číslo<br>2 |
| Počet vět                                             | číselná | max.6          | ANO                   | počet vět soboru (bez S)                                                                                                    |

## Řádky – popis polí

| Položka          | typ         | počet<br>znaků | povinnost<br>vyplnění | poznámka                                                                      |
|------------------|-------------|----------------|-----------------------|-------------------------------------------------------------------------------|
| Typ<br>příspěvku | znakový     | 1              | ANO                   | U - příspěvek účastníka<br>Z - příspěvek zaměstnav.<br>T - příspěvek 3. osoby |
| Číslo<br>smlouvy | číselný     | max.10         | NE                    | pokud není známo, lze výjimečně nevyplnit                                     |
| Rodné číslo      | číselný     | 9 nebo 10      | ANO                   | rodné č. účastníka, nebo číslo pojištěnce                                     |
| Příjmení         | znakový     | max.35         | ANO                   | lze uvádět souhrnně i se jménem                                               |
| Jméno            | znakový     | max.24         | NE                    |                                                                               |
| Částka           | číselný     | max.10         | ANO                   | kladná čísla (s přesností na dvě des. místa<br>x.00, x,00)                    |
| Období od        | datový<br>6 |                | NE                    | tvar RRRRMM                                                                   |
| Období do        | datový<br>6 |                | NE                    | tvar RRRRMM                                                                   |

#### Příklad rozpisu hromadné platby:

S;56243107;56243107;Firma,a.s.;61672033;ČSPS;6500.00;3558;0056243107;000000000;201001;1;4 U;3030250055;5612101234;Novák;Jan;500.00;; U;2030256278;350605237;Bezděk;Karel;4000.00;200007;200009 Z;1030056987;6105021122;Janza;Karel;1000.00;; T;2030256103;391201232;Kelner;Oldřich;1000.00;;

#### Platné podmínky a omezení:

- Prvním znakem každé věty je vždy označení jejího typu.
- Soubor musí obsahovat oba typy vět, větu sumační (musí být vždy první) a věty položkové.
- V souboru se neuvádějí řádky s nulovou částkou a nesmí v něm být promítnuty ani žádné záporné částky.
- Prázdné nepovinné položky neobsahují žádný znak, pouze se použije středníku, jako oddělovače další položky.

#### Doplňující údaje:

- Rozpisu lze použít současně pro všechny tři typy plateb zaměstnavatele, účastníka i třetích osob.
- K vyznačení desetinných míst je povolena jak tečka, tak i čárka.
- Soubor je zpracován s proměnlivou délkou věty.
- Jednotlivé věty jsou na samostatných řádcích na konci odděleny CR LF.

- Pokud není specifický symbol vyplněn, probíhá automatická konverze na hodnotu 0000xx, což značí příspěvek účastníka srážkou ze mzdy.
- Variabilní symbol hromadné platby = IČ plátce, nebo přidělené číslo (IČ + KK).
- U platby zahrnující příspěvky účastníka, příspěvky třetí osoby i příspěvky zaměstnavatele se do variabilního symbolu hromadné platby uvádí vždy IČ plátce, nebo dohodnuté označení plátce. Konstantní symbol platby je v tomto případě 3558.

#### Odlišení plateb

Platby mohou být tří různých druhů: platba zaměstnavatele, platba zaměstnance (účastníka), platba třetí osoby. Proto je nutné přesně specifikovat pomocí specifického a konstantního symbolu o jaký typ platby se jedná.

#### Rozlišení jednotlivých typů plateb:

#### Příspěvek zaměstnavatele:

| Specifický symbol platby  | уууу9999хх |
|---------------------------|------------|
| Konstantní symbol platby: | 3552       |

#### Příspěvek účastníka:

| Specifický symbol platby  | уууу0000xx |
|---------------------------|------------|
| Konstantní symbol platby: | 3558       |

#### Příspěvek třetí osoby:

| Specifický symbol platby  | уууу8888хх |
|---------------------------|------------|
| Konstantní symbol platby: | 3558       |

Znaky yyyy jsou pro odlišení více plátců pod jedním IČ (typicky bude rovna 0000).

Znaky xx jsou pro určení o který měsíc se jedná (pro validaci nepodstatná informace). Důležitá je identifikace na pozicích pět až osm.

#### 2) Datové rozhraní SPF

Rozpis je standardně předáván jako textový soubor ve formátu MS-DOS. Je tvořen hlavičkou a jednotlivými řádky. Oddělovačem položek je čárka. Každý řádek je ukončen CR - LF. Každý soubor lze použít vždy pouze pro jeden typ platby příspěvku, to znamená, že soubor doprovází vždy jednu hromadnou platbu stejného typu (pouze platby příspěvku zaměstnavatele, nebo u plateb srážkou ze mzdy příspěvky účastníka, případně samostatně i třetí osoby – speciální případ).

#### Hlavička - popis polí

| Pole                                        |            | Kontrola             |
|---------------------------------------------|------------|----------------------|
| IČ                                          |            | 10 znaků             |
| Specifický symbol                           |            | 10 znaků             |
| Počet řádků (položek hromadné platby)       |            | minimálně jeden znak |
| Celková částka hromadné platby v celých Kč  |            | minimálně jeden znak |
| Počátek období, na které je příspěvek určen | date, MMRR | 4 znaky              |
| Konec období, na které je příspěvek určen   | date, MMRR | 4 znaky              |
| TEXT: kontaktní osoba, telefon, fax         |            | volný text           |
| Odlišení platby zaměstnavatele              |            | volný text           |

## Poznámka:

Hlavička souboru slouží i pro odlišení více plátců pod jedním IČ (např. pobočky ČS, a.s., OZ České pošty atp.). V pozici IČ se uvede vždy pouze základní IČ. Ve specifickém symbolu se pak v prvních čtyřech pozicích uvede odlišení. Např.: 0045244782, 5600999901,4,1200,1199,1199, platba zaměstnavatele ČS, a.s. pobočka Pardubice. Oddělovačem v tomto případě (SPF formát) je čárka.

Údaj počátku a konce období e při pravidelných měsíčních platbách shodný a musí odpovídat měsíci, na který je příspěvek určen, nikoli měsíci, za který byla zaměstnanci poskytnuta výplata (srážka ze mzdy).

#### Řádky - popis polí

| Pole                                          | Datový typ a formát | Kontrola             |
|-----------------------------------------------|---------------------|----------------------|
| Číslo smlouvy o penzijním připojištění        |                     | 10 znaků             |
| Rodné číslo účastníka penzijního připojištění |                     | 9 – 10 znaků         |
| Částka příspěvku v celých Kč                  |                     | minimálně jeden znak |

*Příklad souboru pro platby penzijního připojištění za zaměstnance:* **0066032486,000000011,4,1900,0110,0110,Jan.Novák. .(02)2596389** 2030000561,375828494,500 5030023859,6611212014,100 8726921001,495204425,300 1030006598,6955225457,1000

Příklad souboru pro platby příspěvků zaměstnavatele: 0066032486,0000999911,4,1200,0110,0110,zaměstnavatel. .(02)2596389 2030000561,375828494,300 5030023859,6611212014,300 8726921001,495204425,300 1030006598,6955225457,300 Odlišení plateb Platby mohou být tří různých druhů: platba zaměstnavatele, platba zaměstnance (účastníka), platba třetí osoby. Proto je nutné přesně specifikovat pomocí specifického a konstantního symbolu o jaký typ platby se jedná.

#### Rozlišení jednotlivých typů plateb:

#### Příspěvek zaměstnavatele:

| Specifický symbol platby  | уууу9999хх |
|---------------------------|------------|
| Konstantní symbol platby: | 3552       |

#### Příspěvek účastníka:

| Specifický symbol platby  | уууу0000хх |
|---------------------------|------------|
| Konstantní symbol platby: | 3558       |

#### Příspěvek třetí osoby:

| Specifický symbol platby  | уууу8888хх |
|---------------------------|------------|
| Konstantní symbol platby: | 3558       |

Znaky yyyy jsou pro odlišení více plátců pod jedním IČ (typicky bude rovna 0000).

Znaky xx jsou pro určení o který měsíc se jedná (pro validaci nepodstatná informace).

Pokud není specifický symbol vyplněn, probíhá automatická konverze na hodnotu 00000000xx, což značí příspěvek účastníka srážkou ze mzdy.

#### 3) Datové rozhranní .xls

Rozpis je standardně předáván jako xls soubor ve formátu Microsoft Excel. Je tvořen zpravidla hlavičkou, záhlavím tabulky a jednotlivými řádky. Oddělovačem položek jsou jednotlivé sloupečky. Soubor se musí přesně (jak text v jednotlivých buňkách, tak i pořadí sloupců) shodovat s následující definicí.

- Každý sloupec musí mít definované jméno v záhlaví, v dokumentu xls se pak budou hledat buňky, které na jednom řádku po sobě obsahují příslušné texty (viz následující kapitola)
- Ze sloupců s příspěvky musí být uveden alespoň jeden (v případě neexistence ostatních příspěvků)
- Po takto identifikovaném záhlaví pak budou na dalším řádku následovat data plateb.
- Za tabulkou s platbami již v dokumentu není nic, pak je možné aby tato tabulka obsahovala i prázdné řádky.
- V hlavičce rozpisu nemusí být obsažena diakritika

#### Hlavička – první řádek v dokumentu

|          |       | Číslo   | Rodné | Příspěvek      | Příspěvek | Příspěvek třetí |
|----------|-------|---------|-------|----------------|-----------|-----------------|
| Příjmení | Jméno | smlouvy | číslo | Zaměstnavatele | Účastníka | osoby           |

#### Řádky – popis polí

| položka                     | typ    | počet znaků   | povinnost<br>vyplnění | poznámka                                                |
|-----------------------------|--------|---------------|-----------------------|---------------------------------------------------------|
| Příjmení                    | obecný | Max. 24       | Ano                   |                                                         |
| Jméno                       | obecný | Max. 24       | Ano                   |                                                         |
| Číslo smlouvy               | číslo  | Vždy 10 míst  | Ano                   |                                                         |
| Rodné číslo                 | číslo  | 9 nebo 10     | Ano                   |                                                         |
| Příspěvek<br>zaměstnavatele | číslo  | Max. 10 znaků | Ano                   | Pokud je příspěvek nulový je<br>nutné vyplnit hodnotu 0 |
| Příspěvek účastníka         | číslo  | Max. 10 znaků | Ano                   | Pokud je příspěvek nulový je<br>nutné vyplnit hodnotu 0 |
| Příspěvek třetí<br>osoby    | číslo  | Max. 10 znaků | Ano                   | Pokud je příspěvek nulový je<br>nutné vyplnit hodnotu 0 |

#### Příklad rozpisu:

|          |       |               |             | Příspěvek      | Příspěvek | Příspěvek třetí |
|----------|-------|---------------|-------------|----------------|-----------|-----------------|
| Příjmení | Jméno | Číslo smlouvy | Rodné číslo | Zaměstnavatele | Účastníka | osoby           |
| Vonásek  | Jan   | 2030000000    | 511212032   | 50             | 500       | 0               |
|          |       |               |             |                |           |                 |

#### 2.3 Ruční zadávání rozpisu

| ZP                                                                                               |                                             |                                              |                 | System | Odhlášení |
|--------------------------------------------------------------------------------------------------|---------------------------------------------|----------------------------------------------|-----------------|--------|-----------|
| Zaměstnavatelský portál                                                                          |                                             |                                              |                 |        |           |
| <ul> <li>Rozpisy a platby</li> <li>Import rozpisu</li> <li>Ruční zadávání<br/>rozpisu</li> </ul> | <b>Ruční zadání rozp</b><br>Zaměstnavatel * | i <b>su</b><br>T-Mobile Czech Republic, a.s. |                 |        |           |
| <ul> <li>Přehled rozpísů</li> <li>Formuláře a žádosti</li> <li>Roportu</li> </ul>                | Identifikace                                |                                              |                 |        |           |
| <ul> <li>Nástěnka, zprávy a upozomění</li> </ul>                                                 | IČ<br>Specifický symbol                     | 64949681                                     | ]               |        |           |
| Nastavení uživatele                                                                              | Období *                                    | 200910                                       | (formát RRRRMM) |        |           |
|                                                                                                  | Text                                        | Poznamka                                     |                 |        |           |
|                                                                                                  |                                             | Potvrdit Rozpr                               | racovaný Kopie  |        |           |

V sekci "Ruční zadávání rozpisu" máte možnost vytvořit rozpis pomocí aplikace, tj. nikoliv importem vlastního souboru.

Pokud chcete vytvořit úplně nový rozpis, pokračujte podle následujících pokynů:

V první kroku opět vyberte zaměstnavatele. Platí stejná pravidla jako u "Import rozpisu".

V druhém kroku zadejte specifický symbol a období, za které rozpis tvoříte (ve tvaru RRRRMM). K rozpisu můžete připojit vlastní poznámku.

Po vybrání tlačítka "Potvrdit" se dostanete k samotnému zadávání jednotlivých plateb:

| ZP                                                                                                    |                                                                                                    |                                                                                       |                                                                 |                                        | System                              | Odhlášení                 |
|----------------------------------------------------------------------------------------------------|----------------------------------------------------------------------------------------------------|---------------------------------------------------------------------------------------|-----------------------------------------------------------------|----------------------------------------|-------------------------------------|---------------------------|
| Zaměstnavatelský portál                                                                                                    |                                                                                                    |                                                                                       |                                                                 |                                        |                                     |                           |
| <ul> <li>Rozpisy a platby         <ul> <li>Import rozpisu</li> <li>Ruční zadávání<br/>rozpisu</li> <li>Přehled rozpisů</li> <li>Formuláře a žádosti</li> </ul> </li> </ul> | <b>Ruční zadání rozpisu</b><br>Zaměstnavatel <u>T-Mot</u><br>Identifikace                                  | bile Czech Republic, a.s.                                                             |                                                                 |                                        |                                     |                           |
| <ul> <li>Reporty</li> <li>Nástěnka, zprávy a<br/>upozornění</li> <li>Nastavení uživatele</li> </ul>                                                                        | IČ 64949<br>Specifický symbol 00000<br>Období 20091<br>Text Pozná                                          | 9681<br>100000<br>10<br>imka                                                          | (formát RRRRMM)                                                 |                                        |                                     |                           |
|                                                                                                    | Jednotlivé platby<br>K rozpisu nejsou vedeny že<br>Validita platbaID č<br>Celková částka: 0,00<br> < < > > | údné platby.<br>Č <mark>íslo smlouvy <sub>,</sub> Rodné číslo</mark><br>Přidat platbu | pravit<br>, <u>Příimení – Jméno – Částk</u><br>1 <b>Odeslat</b> | <mark>∢a (v Kč)</mark> , T<br>Celkem 0 | <b>yp příspěv</b><br>I záznamů. Str | <u>ku</u> ,<br>ánka O z O |

Tlačítkem "Přidat platbu" se dostane na obrazovku s detailem platby, kde zadáte veškeré informace o platbě:

| ZP                                                                                                    |                                                                         |                                                                                         |                    | System | Odhlášení |
|----------------------------------------------------------------------------------------------------|-------------------------------------------------------------------------|-----------------------------------------------------------------------------------------|--------------------|--------|-----------|
| Zaměstnavatelský portál                                                                                                    |                                                                         |                                                                                         |                    |        |           |
| <ul> <li>Rozpisy a platby         <ul> <li>Import rozpisu</li> <li>Ruční zadávání<br/>rozpisu</li> <li>Přehled rozpisů</li> <li>Formuláře a žádosti</li> <li>Reporty</li> <li>Nástěnka, zprávy a<br/>upozomění</li> <li>Nastavení uživatele</li> </ul> </li> </ul> | <b>Přidání platby</b><br>Číslo smlouvy<br>Příjmení *<br>Částka (v Kč) * | <br>Rodné číslo nebo<br>číslo pojištěnce *<br>Jméno<br>Typ příspěvku *<br>Uložit platbu | příspěvek účastník | a      |           |

Tlačítkem "odeslat" odešlete celý rozpis ke zpracování. I v této fázi máte možnost upravit hlavičku rozpisu (tlačítko "Upravit")

#### 2.4 Kopírování rozpisu

Pomocí tlačítka **"kopie"** je možné rozpis z předešlého období zkopírovat s možností úprav příspěvků, popř. účastníků

| ZP                                                                                                    |                                                      |                             | System | Odhlášení |
|----------------------------------------------------------------------------------------------------|------------------------------------------------------|-----------------------------|--------|-----------|
| Zaměstnavatelský portál                                                                                                    |                                                      |                             |        |           |
| <ul> <li>Rozpisy a platby</li> <li>Import rozpisu</li> <li>Ruční zadávání<br/>rozpisu</li> <li>Přehled rozpisů</li> <li>Formuláře a žádosti</li> </ul> | Ruční zadání rozp<br>Zaměstnavatel *<br>Identifikace | sisu<br>(Spol., s.r.o.      |        |           |
| <ul> <li>Reporty</li> <li>Nástěnka, zprávy a</li> </ul>                                                                                                | IČ                                                   | 2517074                     |        |           |
| upozomění<br>* Nastavení uživatele                                                                                                    | Specifický symbol                                    |                             |        |           |
|                                                                                                    | Období *                                             | (formát RRRRMM)             |        |           |
|                                                                                                    | Text                                                 |                             |        |           |
|                                                                                                    |                                                      | Potvrdit Rozpracovaný Kopie |        |           |

Pomocí tlačítka "upravit" lze změnit specifický symbol, období a textaci. I v tomto případě však platí pravidla pro specifický symbol (příspěvek účastníka 000000000, příspěvek zaměstnavatele 0000999900, účastník + zaměstnavatel 0000000000).

Jednotlivé údaje u položek v kopírovaném rozpise lze měnit, tzn. jméno, příjmení, číslo smlouvy, rodné číslo, výše příspěvku, typ příspěvku. Pomocí tlačítka "přidat platbu" lze přidat do kopírovaného seznamu zcela nového účastníka. Tlačítkem "odeslat" zasíláme zkopírovaný rozpis ke zpracování.

| ZP                                                                                                    |                                    |                                     |                        |                          | Sys                             | tem Odhlášení        |
|----------------------------------------------------------------------------------------------------|------------------------------------|-------------------------------------|------------------------|--------------------------|---------------------------------|----------------------|
| Zaměstnavatelský portál                                                                                                    |                                    |                                     |                        |                          |                                 |                      |
| <ul> <li>Rozpisy a platby</li> <li>Import rozpisu</li> <li>Ruční zadávání<br/>rozpisu</li> <li>Pisehled rozpisů</li> </ul> | Ruční zadání rozp<br>Zaměstnavatel | <b>iisu</b><br>(Spol., s.r.o.       |                        |                          |                                 |                      |
| <ul> <li>Formuláře a žádosti</li> <li>Reporty</li> <li>Nástěnka, zprávy a</li> </ul>                                       | IČ                                 | 255174                              |                        |                          |                                 |                      |
| upozomeni<br>* Nastavení uživatele                                                                                         | Specifický symbol<br>Období        | 200912                              |                        | (formát RRRRMM)          |                                 |                      |
|                                                                                                    | Text                               |                                     | ~ >                    |                          |                                 |                      |
|                                                                                                    | Jednotlivé platby                  |                                     | u                      | Ipravit                  |                                 |                      |
|                                                                                                    | Validita platball                  | <u>Číslo smlouvy</u> <u>Rodné č</u> | íslo <u>Příjmení</u> J | lméno <u>Částka (v l</u> | <u>(č)</u> <u>Typ příspěvku</u> |                      |
|                                                                                                    | 712                                | 8610010                             | 420 Hons               | 500,00                   | příspěvek zaměstnavatele        | <u>upravitsmazat</u> |
|                                                                                                    | ✓ 713                              | 8610010                             | 420 Hons               | 500,00                   | příspěvek účastníka             | <u>upravitsmazat</u> |
|                                                                                                    | Celková částka: 1<br> < < > >      | . 000,00                            | Přidat platbu          | u Odeslat                | Celkem 2 zá                     | znamů. Stránka 1 z 1 |

#### 2.5 Přehled rozpisů

Přehled rozpisů je rozdělen na 2 části:

#### a) Rozpisy zadané na zaměstnavatelském portálu

Tato část obsahuje přehled Vašich rozpisů, které byly naimportovány do aplikace Partner24. Rozpisy se zde zobrazují ihned po jejich odeslání a je tedy možné si zde úspěšnost importu okamžitě ověřit.

#### b) Rozpisy zpracované v ČSPS

Jde o rozpisy z části a), které byly přijaty ČSPS ke zpracování nebo již byly zpracovány. Pokud byl v ČSPS přijatý rozpis modifikován (např. na Vaši žádost), v této části přehledu se provedené změny u příslušného rozpisu projeví, zatímco v části a) zůstane rozpis beze změn. U každého rozpisu je v této části také uveden aktuální stav zpracování:

přijatý – rozpis byl přijat ČSPS ke zpracování a čeká na spárování s příslušnou platbou

rozpracovaný – rozpis byl spárován s platbou, ale některé příspěvky nemohly být zpracovány. Důvodem může být například ukončená smlouva, nebo chybějící souhlas s příspěvkem zaměstnavatele. Po zobrazení detailu rozpisu můžete ihned zjistit, které konkrétní příspěvky nebylo možné zpracovat včetně důvodu.

ukončené zpracování – v pořádku zpracovaný rozpis (příspěvky jsou buď zpracované nebo vrácené)

Pro rozpisy z obou částí přehledu je možné zobrazit jejich detail. Na Vaši žádost je také možné jakýkoliv rozpis z obou částí přehledu odstranit (např. v případě importu chybného rozpisu).

| Zaměstna                                                                                                    | vatel [                                                                                           | Penziiní fond če                                                                                           | ské spořitelny                                                                                                    |                                                                                        |                                                                                                    |                                                                                                    |
|----------------------------------------------------------------------------------------------------|---------------------------------------------------------------------------------------------------|----------------------------------------------------------------------------------------------------|----------------------------------------------------------------------------------------------------|----------------------------------------------------------------------------------------|----------------------------------------------------------------------------------------------------|----------------------------------------------------------------------------------------------------|
| Rozpisy z                                                                                                    | adané na                                                                                          | zaměstnavat                                                                                                | elském portálu                                                                                                    |                                                                                        |                                                                                                    |                                                                                                    |
| Obdobít                                                                                                    | uuune no                                                                                          | Pořadí                                                                                                    | Datum importu                                                                                                    |                                                                                        | Počet vět                                                                                                    | Celková částka                                                                                                    |
| 2 - 2012                                                                                                    |                                                                                                   |                                                                                                    | 06.02.2012                                                                                                    |                                                                                        | 53                                                                                                    | 76050                                                                                                    |
| 2 - 2012                                                                                                    |                                                                                                   |                                                                                                    | 06.02.2012                                                                                                    |                                                                                        | 55                                                                                                    | 76395                                                                                                    |
| 1 - 2012                                                                                                    |                                                                                                   |                                                                                                    | 04.01.2012                                                                                                    |                                                                                        | 54                                                                                                    | 74350                                                                                                    |
| 1 - 2012                                                                                                    |                                                                                                   |                                                                                                    | 04.01.2012                                                                                                    |                                                                                        | 53                                                                                                    | 61550                                                                                                    |
| 12 - 201                                                                                                    | 1                                                                                                 |                                                                                                    | 02.12.2011                                                                                                    |                                                                                        | 86                                                                                                    | 201400                                                                                                    |
| 12 - 201                                                                                                    | 1                                                                                                 |                                                                                                    | 02.12.2011                                                                                                    |                                                                                        | 54                                                                                                    | 74050                                                                                                    |
| <u>11 -</u> 201                                                                                                    | 1                                                                                                 |                                                                                                    | 03.11.2011                                                                                                    |                                                                                        | 54                                                                                                    | 93750                                                                                                    |
| 11 - 201                                                                                                    | 1                                                                                                 |                                                                                                    | 03.11.2011                                                                                                    |                                                                                        | 53                                                                                                    | 61550                                                                                                    |
|                                                                                                    |                                                                                                   |                                                                                                    |                                                                                                    |                                                                                        |                                                                                                    | 110000                                                                                                    |
| 10 - 201                                                                                                    | 1                                                                                                 |                                                                                                    | 04.10.2011                                                                                                    |                                                                                        | 56                                                                                                    | 119000                                                                                                    |
| <u>10 - 201</u><br><u>10 - 201</u><br> < < 1 2                                                                                                    | <u>1</u><br>1<br>> >                                                                              |                                                                                                    | 04.10.2011<br>04.10.2011                                                                                                    | Export                                                                                 | 55                                                                                                    | 78550<br>Celkem 16 záznamů. Strá                                                                                                    |
| 10 - 201<br>10 - 201<br> < < 1 2<br>Rozpisy z                                                                                                    | <u>1</u><br><u>1</u><br>> > <br>pracovar                                                          | né PFČS                                                                                                    | 04.10.2011                                                                                                    | Export                                                                                 | 55                                                                                                    | 78550<br>Celkem 16 záznamů. Str                                                                                                    |
| 10 - 201<br>10 - 201<br> < < 1 2<br>Rozpisy z<br>Obdobít                                                                                                    | <u>1</u><br><u>&gt;</u> > <br>pracovar                                                            | né PFČS<br>řadí – Datum z                                                                                  | 04.10.2011<br>04.10.2011                                                                                                    | Export<br>Počet vět                                                                    | 55<br>55<br>, <u>Celková částka</u>                                                                                           | 78550<br>Celkem 16 záznamů. Str                                                                                                    |
| 10 - 201<br>10 - 201<br> < < 1 2<br>Rozpisy z<br><u>Obdobít</u><br>2 - 2012                                                                                                    | <u>1</u><br><u>1</u><br>> > <br>pracovar<br><u>Poř</u><br>1                                       | né PFČS<br><u>adí Datum z</u><br>06.02.20                                                                  | 04.10.2011<br>04.10.2011                                                                                                    | Export<br>Počet vět                                                                    | 55<br>55<br><u>Celková částka</u><br>76050                                                                                    | 78550<br>Celkem 16 záznamů. Str<br>Stav rozpisu<br>přijatý ke zpracování                                                                                                    |
| 10 - 201<br>10 - 201<br> < < 1 2<br>Rozpisy z<br><u>Obdobít</u><br>2 - 2012<br>2 - 2012                                                                                                    | 1<br>1<br>> > <br>pracovar<br><u>Poř</u><br>1<br>1                                                | né PFČS<br><u>adí Datum z</u><br>06.02.20<br>06.02.20                                                      | 04.10.2011<br>04.10.2011<br>ppracování <u>F</u><br>12 5<br>12 5                                                                                                    | Export<br>Počet vět                                                                    | 55<br>55<br><u>Celková částka</u><br>76050<br>76395                                                                           | 78550<br>Celkem 16 záznamů. Str<br>Stav rozpisu<br>přijatý ke zpracování<br>přijatý ke zpracování                                                                                       |
| 10 - 201<br>10 - 201<br> < < 1 2<br>Rozpisy z<br><u>Obdobír</u><br>2 - 2012<br>2 - 2012<br>2 - 2012                                                                                                    | 1<br>2<br>pracovar<br><u>Poř</u><br>1<br>1<br>1                                                   | né PFČS<br><u>adí</u> <u>Datum z</u><br>06.02.20<br>06.02.20<br>31.01.20                                   | 04.10.2011<br>04.10.2011<br>pracování E<br>12 5<br>12 5<br>12 12                                                                                                    | Export<br>Počet vět<br>53<br>55                                                        | 55<br>55<br>76050<br>76395<br>1710                                                                                            | 78550<br>Celkem 16 záznamů. Str<br>Stav rozpisu<br>přijatý ke zpracování<br>přijatý ke zpracování<br>rozpracovaný                                                                       |
| 10 - 201<br>10 - 201<br> < < 1 2<br>Obdobír<br>2 - 2012<br>2 - 2012<br>2 - 2012<br>1 - 2012                                                                                                    | 1<br>2<br>pracovar<br><u>Poř</u><br>1<br>1<br>1                                                   | né PFČS<br>adí Datum z<br>06.02.20<br>06.02.20<br>31.01.20<br>16.01.20                                     | 04.10.2011<br>04.10.2011<br>12<br>12<br>12<br>12<br>12<br>12<br>12<br>12<br>12<br>12<br>12<br>12<br>1                                                                                                    | Export<br>Počet vět<br>53<br>55<br>19<br>25136                                         | Celková částka           76050           76395           1710           2060760                                               | 78550<br>Celkem 16 záznamů. Str.<br>, <mark>Stav rozpisu</mark><br>přijatý ke zpracování<br>přijatý ke zpracování<br>rozpracovaný<br>rozpracovaný                                       |
| 10 - 201<br>10 - 201<br>10 - 201<br>< < 1 2<br>0bdobír<br>2 - 2012<br>2 - 2012<br>1 - 2012<br>1 - 2012                                                                                                    | 1<br>2<br>pracovar<br>Poř<br>1<br>1<br>1<br>1<br>1                                                | né PFČS<br><u>adí Datum z</u><br>06.02.20<br>31.01.20<br>16.01.20<br>15.01.20                              | 04.10.2011<br>04.10.2011<br>12<br>12<br>12<br>12<br>12<br>12<br>12<br>12<br>12<br>12<br>12<br>12<br>1                                                                                                    | Export<br>Počet vět<br>33<br>55<br>19<br>25136<br>3435                                 | Celková částka           76050           76395           1710           2060760           385500                              | 78550<br>Celkem 16 záznamů. Str.<br>, <mark>Stav rozpisu</mark><br>přijatý ke zpracování<br>přijatý ke zpracování<br>rozpracovaný<br>rozpracovaný                                       |
| 10 - 201<br>10 - 201<br>10 - 201<br>< < 1 2<br>Rozpisy z<br><u>Obdobír</u><br>2 - 2012<br>2 - 2012<br>1 - 2012<br>1 - 2012<br>1 - 2012<br>1 - 2012                                                                   | 1<br>2<br>> > <br>pracovar<br><u>Poř</u><br>1<br>1<br>1<br>1<br>1<br>1<br>1                       | né PFČS<br>cadí <u>Datum z</u><br>06.02.20<br>06.02.20<br>31.01.20<br>16.01.20<br>15.01.20<br>11.01.20     | 04.10.2011<br>04.10.2011<br>12<br>12<br>12<br>12<br>12<br>12<br>12<br>12<br>12<br>12<br>12<br>12<br>1                                                                                                    | Export<br>000<br>000<br>000<br>000<br>000<br>000<br>000<br>0                           | 55<br>55<br>76050<br>76395<br>1710<br>2060760<br>385500<br>5280                                                               | 78550<br>Celkem 16 záznamů. Stra<br>přijatý ke zpracování<br>přijatý ke zpracování<br>rozpracovaný<br>rozpracovaný<br>ukončené zpracování                                               |
| 10 - 201         10 - 201         10 - 201         10 - 201         10 - 201         2 - 2012         2 - 2012         1 - 2012         1 - 2012         1 - 2012         1 - 2012         1 - 2012         1 - 2012 | 1<br>2<br>pracovar<br><u>Poř</u><br>1<br>1<br>1<br>1<br>1<br>1<br>1<br>1                          | né PFČS<br>adí Datum z<br>06.02.20<br>31.01.20<br>16.01.20<br>11.01.20<br>05.01.20                         | 04.10.2011<br>04.10.2011<br>pracování F<br>12 5<br>12 5<br>12 1<br>12 1<br>12 2<br>12 5<br>12 1<br>12 1                                                                                                    | Export<br>Počet vět<br>53<br>55<br>19<br>25136<br>5435<br>1<br>22                      | Celková částka           76050           76395           1710           2060760           385500           5280           812 | 78550<br>Celkem 16 záznamů. Stra<br>přijatý ke zpracování<br>přijatý ke zpracování<br>rozpracovaný<br>rozpracovaný<br>ukončené zpracování<br>rozpracovaný                               |
| 10 - 201<br>10 - 201<br>10 - 201<br>  < < 1 2<br>Rozpisy z<br><u>Obdobír</u><br>2 - 2012<br>2 - 2012<br>1 - 2012<br>1 - 2012<br>1 - 2012<br>1 - 2012<br>1 - 2012<br>1 - 2012<br>1 - 2012                             | 1<br>1<br>pracovar<br><u>Poř</u><br>1<br>1<br>1<br>1<br>1<br>1<br>1<br>1<br>1<br>1<br>1<br>1<br>1 | né PFČS<br>adí Datum z<br>06.02.20<br>06.02.20<br>31.01.20<br>16.01.20<br>15.01.20<br>05.01.20<br>04.01.20 | 04.10.2011<br>04.10.2011<br><b>ppracování F</b><br>12 5<br>12 5<br>12 1<br>12 2<br>12 1<br>12 1<br>12 1<br>12 1<br>12 1<br>12 5                                                                                                    | Export<br>Počet vět<br>53<br>55<br>19<br>55<br>136<br>5435<br>1<br>1<br>12<br>24<br>54 | Celková částka<br>76050<br>76395<br>1710<br>2060760<br>385500<br>5280<br>812<br>74350                                         | 78550<br>Celkem 16 záznamů. Stru<br>přijatý ke zpracování<br>přijatý ke zpracování<br>rozpracovaný<br>rozpracovaný<br>ukončené zpracování<br>ukončené zpracování                        |
| 10 - 201<br>10 - 201<br> < < 1 2<br>Rozpisy z<br>Obdobír<br>2 - 2012<br>2 - 2012<br>1 - 2012<br>1 - 2012<br>1 - 2012<br>1 - 2012<br>1 - 2012<br>1 - 2012<br>1 - 2012<br>1 - 2012                                     | 1<br>1<br>pracovar<br><u>Poř</u><br>1<br>1<br>1<br>1<br>1<br>1<br>1<br>1<br>1<br>1<br>1<br>1<br>1 | né PFČS<br>adí Datum z<br>06.02.20<br>31.01.20<br>16.01.20<br>11.01.20<br>05.01.20<br>04.01.20<br>04.01.20 | 04.10.2011<br>04.10.2011<br>pracování F<br>12 5<br>12 5<br>12 1<br>12 2<br>12 5<br>12 1<br>12 5<br>12 1<br>12 5<br>12 5 | Export<br>Počet vět<br>33<br>35<br>19<br>25136<br>3435<br>1<br>22<br>24<br>33          | Celková částka<br>76050<br>76395<br>1710<br>2060760<br>385500<br>5280<br>812<br>74350<br>61550                                | 78550<br>Celkem 16 záznamů. Strá<br>přijatý ke zpracování<br>přijatý ke zpracování<br>rozpracovaný<br>rozpracovaný<br>ukončené zpracování<br>ukončené zpracování<br>ukončené zpracování |

# 3 Formuláře a žádosti

V sekci "Formuláře a žádosti" můžete zadávat své žádosti. Ty jsou v systému evidovány a řeší je pak příslušný referent.

#### 3.1 Nová žádost

| ZP<br>Zaměstnavatelský portál                                                                                                    |                                                                                                    | System Odhlášení |
|----------------------------------------------------------------------------------------------------|----------------------------------------------------------------------------------------------------|------------------|
| <ul> <li>Rozpisy a platby</li> <li>Formuláře a žádosti</li> <li>Nová žádosti</li> <li>Přehled žádostí</li> <li>Reporty</li> <li>Nástěnka, zprávy a<br/>upozomění</li> <li>Nastavení uživatele</li> </ul> | Nová žádost<br>Zaměstnavatel * Spol. s.r.o.<br>Předmět žádosti * Žádost o přeúčtování<br>Text žádosti * Prosím o změnu |                  |
|                                                                                                    | Odeslat                                                                                                    |                  |

Při zadávání nové žádosti vyberete typ žádosti a napíšete samotné znění žádosti. Po stisknutí "Odeslat" vám systém pro kontrolu znovu ukáže zadané údaje. Pokud je vše v pořádku, tlačítkem "Odeslat" odešlete žádost k dalšímu zpracování.

Systém vás informuje o úspěšném provedení akce:

|                                                                                                    |                                                                                                    |                                                                                                    | System Odhlášení                                                                                 |
|----------------------------------------------------------------------------------------------------|----------------------------------------------------------------------------------------------------|----------------------------------------------------------------------------------------------------|--------------------------------------------------------------------------------------------------|
| Zaměstnavatelský portál                                                                                                    |                                                                                                    |                                                                                                    |                                                                                                  |
| <ul> <li>Rozpisy a platby</li> <li>Formuláře a žádosti</li> <li>Nová žádost</li> <li>Přehled žádostí</li> <li>Reporty</li> </ul>                                                                                                | Akce byla úspěšně provedena                                                                                                    |                                                                                                    |                                                                                                  |
| <ul> <li>Nástěnka, zprávy a<br/>upozomění</li> <li>Nastavení uživatele</li> </ul>                                                                                                    |                                                                                                    |                                                                                                    |                                                                                                  |
| 3.2 Přehled žádo                                                                                                    | ostí                                                                                                    |                                                                                                    | System Odhlášení                                                                                 |
| Zaměstnavatelský portál                                                                                                    |                                                                                                    |                                                                                                    |                                                                                                  |
|                                                                                                    |                                                                                                    |                                                                                                    |                                                                                                  |
| <ul> <li>Rozpisy a platby</li> <li>Formuláře a žádosti         <ul> <li>Nová žádost</li> <li>Přehled žádostí</li> <li>Reporty</li> <li>Nástěnka, zprávy a</li> </ul> </li> </ul>                                                | Přehled podaných žádostí zaměstn<br>Zaměstnavatel T-Mobile Czech Reput                                                                                                    | lic, a.s.                                                                                                    |                                                                                                  |
| <ul> <li>Rozpisy a platby</li> <li>Formuláře a žádosti         <ul> <li>Nová žádost</li> <li>Přehled žádostí</li> </ul> </li> <li>Reporty         <ul> <li>Nástěnka, zprávy a<br/>upozomění</li> </ul> </li> </ul>              | Přehled podaných žádostí zaměstn<br>Zaměstnavatel T-Mobile Czech Reput<br>Datum podání žádosti                                                                                                    | avatele<br><sup>lic, a.s.</sup><br>Předmět žádosti:                                                                                                    | 1                                                                                                |
| <ul> <li>Rozpisy a platby</li> <li>Formuláře a žádosti         <ul> <li>Nová žádost</li> <li>Přehled žádostí</li> <li>Reporty</li> <li>Nástěnka, zprávy a<br/>upozomění</li> <li>Nastavení uživatele</li> </ul> </li> </ul>     | Přehled podaných žádostí zaměstn<br>Zaměstnavatel <u>T-Mobile Czech Reput</u><br>Datum podání žádosti<br>15.12.2009                                                                                                    | avatele<br>lic, a.s.<br><b>Předmět žádosti:</b><br>žádost o přeúčtování                                                                                                    | detail                                                                                           |
| <ul> <li>Rozpisy a platby</li> <li>Formuláře a žádosti         <ul> <li>Nová žádosti</li> <li>Přehled žádostí</li> </ul> </li> <li>Reporty</li> <li>Nástěnka, zprávy a upozomění</li> <li>Nastavení uživatele</li> </ul>        | Dátum podání žádosti       zaměstnavatel         15.12.2009       11.12.2009                                                                                                    | avatele<br>lic, a.s.<br>Předmět žádosti:<br>žádost o přeúčtování<br>žádost o přeúčtování                                                                                                    | detail<br>detail                                                                                 |
| <ul> <li>Rozpisy a platby</li> <li>Formuláře a žádosti         <ul> <li>Nová žádosti</li> <li>Přehled žádostí</li> </ul> </li> <li>Reporty</li> <li>Nástěnka, zprávy a<br/>upozomění</li> <li>Nastavení uživatele</li> </ul>    | Dátum podání žádosti       zaměstnavatel         15.12.2009       11.12.2009         11.12.2009       11.12.2009                                                                                                    | avatele<br>lic, a.s.<br>Předmět žádosti:<br>žádost o přeúčtování<br>žádost o přeúčtování<br>žádost o přeúčtování                                                                                                    | detail<br>detail<br>detail                                                                       |
| <ul> <li>Rozpisy a platby</li> <li>Formuláře a žádosti         <ul> <li>Nová žádost</li> <li>Přehled žádostí</li> </ul> </li> <li>Reporty</li> <li>Nástěnka, zprávy a upozomění</li> <li>Nastavení uživatele</li> </ul>         | Dátum podání žádosti       zaměstnavatel         15.12.2009       11.12.2009         11.12.2009       11.12.2009         11.12.2009       11.12.2009                                                                                                    | avatele<br>lic, a.s.<br>Předmět žádosti:<br>žádost o přeúčtování<br>žádost o přeúčtování<br>žádost o přeúčtování<br>žádost o přeúčtování<br>žádost o přeúčtování                                                                                                    | detail<br>detail<br>detail<br>detail                                                             |
| <ul> <li>Rozpisy a platby</li> <li>Formuláře a žádosti         <ul> <li>Nová žádosti</li> <li>Přehled žádostí</li> </ul> </li> <li>Reporty</li> <li>Nástěnka, zprávy a upozomění</li> <li>Nastavení uživatele</li> </ul>        | Datum podáných žádostí zaměstni           Zaměstnavatel         T-Mobile Czech Reput           Datum podání žádosti         15.12.2009           11.12.2009         11.12.2009           11.12.2009         11.12.2009           11.12.2009         11.12.2009                                                                                                    | avatele<br>lic, a.s.<br>Předmět žádosti:<br>žádost o přeúčtování<br>žádost o přeúčtování<br>žádost o přeúčtování<br>žádost o přeúčtování<br>žádost o přeúčtování<br>žádost o přeúčtování                                                                                                 | detail<br>detail<br>detail<br>detail<br>detail<br>detail                                         |
| <ul> <li>Rozpisy a platby</li> <li>Formuláře a žádosti <ul> <li>Nová žádost</li> </ul> </li> <li>Přehled žádostí</li> <li>Reporty</li> <li>Nástěnka, zprávy a<br/>upozomění</li> <li>Nastavení uživatele</li> </ul>             | Datum podaných žádostí zaměstni           Zaměstnavatel         T-Mobile Czech Reput           Datum podání žádosti         15.12.2009           11.12.2009         11.12.2009           11.12.2009         11.12.2009           11.12.2009         11.12.2009           11.12.2009         11.12.2009           11.12.2009         11.12.2009           11.12.2009         11.12.2009                                                                                 | Avatele<br>lic, a.s.<br>Předmět žádosti:<br>žádost o přeúčtování<br>žádost o přeúčtování<br>žádost o přeúčtování<br>žádost o přeúčtování<br>žádost o přeúčtování<br>žádost o přeúčtování                                                                                                 | detail<br>detail<br>detail<br>detail<br>detail<br>detail<br>detail                               |
| <ul> <li>Rozpisy a platby</li> <li>Formuláře a žádosti <ul> <li>Nová žádosti</li> </ul> </li> <li>Přehled žádostí</li> <li>Reporty</li> <li>Nástěnka, zprávy a<br/>upozomění</li> <li>Nastavení uživatele</li> </ul>            | Dátum podáných žádostí zaměstni           Zaměstnavatel         T-Mobile Czech Reput           Datum podání žádosti         15.12.2009           11.12.2009         11.12.2009           11.12.2009         11.12.2009           11.12.2009         11.12.2009           11.12.2009         11.12.2009           11.12.2009         11.12.2009           11.12.2009         11.12.2009           11.12.2009         11.12.2009                                         | Avatele<br>lic, a.s.<br>Předmět žádosti:<br>žádost o přeúčtování<br>žádost o přeúčtování<br>žádost o přeúčtování<br>žádost o přeúčtování<br>žádost o přeúčtování<br>žádost o přeúčtování<br>žádost o přeúčtování                                                                         | detail<br>detail<br>detail<br>detail<br>detail<br>detail<br>detail<br>detail                     |
| <ul> <li>Rozpisy a platby</li> <li>Formuláře a žádosti <ul> <li>Nová žádost</li> <li>Přehled žádostí</li> </ul> </li> <li>Reporty <ul> <li>Nástěnka, zprávy a upozomění</li> <li>Nastavení uživatele</li> </ul> </li> </ul>     | Dátum podáných žádostí zaměstni           Zaměstnavatel         T-Mobile Czech Reput           Datum podání žádosti         15.12.2009           11.12.2009         11.12.2009           11.12.2009         11.12.2009           11.12.2009         11.12.2009           11.12.2009         11.12.2009           11.12.2009         11.12.2009           11.12.2009         11.12.2009           11.12.2009         11.12.2009           11.12.2009         11.12.2009 | Avatele<br>lic, a.s.<br>Předmět žádosti:<br>žádost o přeúčtování<br>žádost o přeúčtování<br>žádost o přeúčtování<br>žádost o přeúčtování<br>žádost o přeúčtování<br>žádost o přeúčtování<br>žádost o přeúčtování<br>žádost o přeúčtování                                                 | detail<br>detail<br>detail<br>detail<br>detail<br>detail<br>detail<br>detail<br>detail           |
| <ul> <li>Rozpisy a platby</li> <li>Formuláře a žádosti <ul> <li>Nová žádost</li> <li>Přehled žádostí</li> </ul> </li> <li>Reporty <ul> <li>Nástěnka, zprávy a upozomění</li> <li>Nastavení uživatele</li> </ul> </li> </ul>     | Datum podaných žádostí zaměstni           Zaměstnavatel         T-Mobile Czech Reput           Datum podání žádosti         15.12.2009           11.12.2009         11.12.2009           11.12.2009         11.12.2009           11.12.2009         11.12.2009           11.12.2009         11.12.2009           11.12.2009         11.12.2009           11.12.2009         11.12.2009           11.12.2009         11.12.2009           11.12.2009         11.12.2009 | Avatele<br>lic, a.s.<br>Předmět žádosti:<br>žádost o přeúčtování<br>žádost o přeúčtování<br>žádost o přeúčtování<br>žádost o přeúčtování<br>žádost o přeúčtování<br>žádost o přeúčtování<br>žádost o přeúčtování<br>žádost o přeúčtování<br>žádost o přeúčtování<br>žádost o přeúčtování | detail<br>detail<br>detail<br>detail<br>detail<br>detail<br>detail<br>detail<br>detail<br>detail |
| <ul> <li>Rozpisy a platby</li> <li>Formuláře a žádosti <ul> <li>Nová žádost</li> <li>Přehled žádostí</li> </ul> </li> <li>Reporty <ul> <li>Nástěnka, zprávy a<br/>upozomění</li> <li>Nastavení uživatele</li> </ul> </li> </ul> | Datum podáných žádostí zaměstn           Zaměstnavatel         T-Mobile Czech Reput           Datum podání žádosti         15.12.2009           11.12.2009         11.12.2009           11.12.2009         11.12.2009           11.12.2009         11.12.2009           11.12.2009         11.12.2009           11.12.2009         11.12.2009           11.12.2009         11.12.2009           11.12.2009         11.12.2009                                          | Avatele<br>lic, a.s.<br>Předmět žádosti:<br>žádost o přeúčtování<br>žádost o přeúčtování<br>žádost o přeúčtování<br>žádost o přeúčtování<br>žádost o přeúčtování<br>žádost o přeúčtování<br>žádost o přeúčtování<br>žádost o přeúčtování                                                 | detail<br>detail<br>detail<br>detail<br>detail<br>detail<br>detail<br>detail<br>detail           |

V přehledu žádostí je také k dispozici seznam Vámi odeslaných žádostí. U každé žádosti se můžete podívat na její detaily.

# 4 Reporty

V této sekci máte k dispozici sumarizované reporty za jednotlivá období v rámci vybraného roku a dále měsíční reporty s detaily o konkrétních platbách.

#### 4.1 Roční

Roční report obsahuje sumarizované příspěvky zaměstnavatele i příspěvky účastníka (pokud je v hromadné platbě zasíláte) za každé období zvoleného roku.

V detailu zvoleného období je dále možné prohlížet údaje o počtu identifikovaných (zpracovaných) příspěvků, neidentifikovaných (nezpracovaných) příspěvků a počtu vrácených příspěvků. Po kliknutí na odkaz vrácené příspěvky můžete přejít přímo do reportu vrácených plateb a konkrétní vrácené příspěvky vyhledat včetně doplňujících informací.

| ZP                                                                                                    |                                                                                                    |                                                                         |                                    |               | Systém Odhlásit         |
|----------------------------------------------------------------------------------------------------|----------------------------------------------------------------------------------------------------|-------------------------------------------------------------------------|------------------------------------|---------------|-------------------------|
| Zaměstnavatelský portál                                                                                                    |                                                                                                    |                                                                         |                                    |               |                         |
| <ul> <li>Rozpisy a platby</li> <li>Formuláře a žádosti</li> <li>Reporty</li> <li>Roční</li> <li>Měsíční</li> <li>Vrácené platby</li> <li>Registrovaní</li> </ul>                                                                                                    | Roční report<br>Zaměstnavatel<br><sup>Rok</sup>                                                                                                    | Česká spoř<br>2015                                                      | itelna - penziini společnost, a    |               |                         |
| zaměstnavatelé<br>Přehled KK                                                                                                    | Obdobít Celková suma p                                                                                                    | říspěvků <u>Su</u>                                                      | <u>ma příspěvků zaměstnavatele</u> | Suma příspěvk | ů účastníka             |
| zasílajících hrom.                                                                                                    | <u>2015-1</u>                                                                                                    | 179950                                                                  | 106                                | 050           | 73900                   |
| prostřednictvím ZP                                                                                                    | 2015-2                                                                                                    | 137950                                                                  | 65                                 | 550           | 72400                   |
| > Statistika<br>zaměstnavatelů                                                                                                    | 2015-3                                                                                                    | 138450                                                                  | 65                                 | 550           | 72900                   |
| upozornění<br>* Nastavení uživatele<br>* Administrace                                                                                                    |                                                                                                    |                                                                         | Export                             |               | Sustem Odbláža          |
| ZP<br>Zaměstnavatelský portál                                                                                                    |                                                                                                    |                                                                         |                                    |               | System Odnase           |
| <ul> <li>Rozpisy a platby</li> <li>Formuláře a žádosti</li> <li>Reporty</li> <li>Roční</li> <li>Měsíční</li> <li>Vrácené platby</li> <li>Registrovaní</li> <li>zaměstnavatelé</li> <li>Přehled KK</li> <li>zasílajících hrom.</li> <li>platby</li> <li>prostředníctvím ZP</li> <li>Statistika</li> <li>zaměstnavatelů</li> <li>Nástěnka, zprávy a</li> </ul> | Detail pro období 1-2<br>Identifikované příspěvky<br>Neidentifikované příspěvky<br>Identifikované příspěvky<br>Neidentifikované příspěvk<br><u>Vrácené platby</u> | 012<br>zaměstnavatele<br>cy zaměstnavatele<br>účastníka<br>cy účastníka | Zpět                               |               | 53<br>0<br>54<br>0<br>0 |
| vpozorneni<br>Nastavení uživatele                                                                                                    |                                                                                                    |                                                                         |                                    |               |                         |

#### 4.2 Měsíční

V měsíčním reportu máte možnost výběru, popř. exportu příspěvků podle období, čísla smlouvy, jména, příjmení, platnosti smlouvy, stavu smlouvy a výše příspěvku zaměstnavatele:

|                                       |                               |                                  |                                     |                             |                        |                                                  | Enráva cortifil                    | cátu Odbl                                        |
|---------------------------------------|-------------------------------|----------------------------------|-------------------------------------|-----------------------------|------------------------|--------------------------------------------------|------------------------------------|--------------------------------------------------|
| Zaměstnavatelský portál               |                               |                                  |                                     |                             |                        |                                                  | Sprava Certini                     |                                                  |
| Rozpisy a platby                      |                               |                                  |                                     |                             |                        |                                                  |                                    |                                                  |
| Cormulare a zadosti<br>Reporty        | Měsíční rej                   | port                             |                                     |                             |                        |                                                  |                                    |                                                  |
| Měsíční                               | Období                        |                                  |                                     | 1-2010                      |                        | ~                                                |                                    |                                                  |
| > Vrácené platby<br>istěnka, zprávy a | Kód smlouvy                   |                                  |                                     |                             |                        |                                                  |                                    |                                                  |
| ozornění                              | Jméno účastn                  | íka                              |                                     |                             |                        |                                                  |                                    |                                                  |
| stavení uživatele                     | Příjmení účas                 | tníka                            |                                     |                             |                        |                                                  |                                    |                                                  |
|                                       | Smlouva plati                 | ná od                            |                                     |                             |                        |                                                  |                                    |                                                  |
|                                       | Stav smlouvy                  |                                  |                                     |                             |                        |                                                  |                                    |                                                  |
|                                       | Příspěvek zar                 | něstnavatele                     |                                     |                             |                        |                                                  |                                    |                                                  |
|                                       |                               |                                  |                                     |                             | Hledej                 |                                                  |                                    |                                                  |
|                                       | <u>Kód</u><br><u>smlouvy↑</u> | <u>Jméno</u><br><u>účastníka</u> | <u>Příjmení</u><br><u>účastníka</u> | <u>Smlouva</u><br>platná od | <u>Stav</u><br>smlouvy | <u>Souhlas s</u><br>příspěvkem<br>zaměstnavatele | <u>Příspěvek</u><br>zaměstnavatele | <u>Příspěvek</u><br><u>účastníka</u><br>zaplacen |
|                                       | 1030045337                    | Miroslava                        | ?ondlová                            | 1.11.1995                   | А                      | M                                                | 400                                | Γ                                                |
|                                       | 1030046088                    | Karel                            | Materna                             | 1.8.1995                    | А                      | M                                                | 400                                | Γ                                                |
|                                       | 1030046367                    | Petr                             | Kaucký                              | 1.2.1996                    | А                      | M                                                | 400                                | Γ                                                |
|                                       | 1030265408                    | Alena                            | Brantová                            | 1.5.1996                    | А                      | V                                                | 400                                | Γ                                                |
|                                       | 1030265417                    | Libuše                           | Jonášová                            | 1.11.1996                   | v                      | V                                                | 400                                | Γ                                                |
|                                       | 1030265433                    | Blanka                           | Eimanová                            | 1.3.1997                    | А                      | V                                                | 400                                | Г                                                |

#### 4.3 Vrácené platby

Report vrácených umožňuje vyhledat vrácené příspěvky v jednotlivých letech podle data vrácení. Pokud se Vám z ČSPS vrátí některý z příspěvků zaslaný hromadnou platbou, v reportu vrácených plateb je možné tento příspěvek snadno vyhledat. Kromě jiného report obsahuje informace o datu vrácení, období, na které byl původně příspěvek určen a také důvod vrácení.

| ZP                                                                                                    |                                                                                                    | Systém Odhlás                           | sit |
|----------------------------------------------------------------------------------------------------|----------------------------------------------------------------------------------------------------|-----------------------------------------|-----|
| Zaměstnavatelský portál                                                                                                    |                                                                                                    |                                         |     |
| <ul> <li>Rozpisy a platby</li> <li>Formuláře a žádosti</li> <li>Reporty</li> <li>Roční</li> <li>Měsiční</li> <li>Vrácené platby</li> <li>Registrovaní</li> </ul> | Vrácené platby       Zaměstnavatel     Česká spořitelna - penziiní společnost. a       Období     2015                               |                                         |     |
| zaměstnavatelé<br>Přehled KK<br><sub>&gt;</sub> zasílajících hrom.<br>platby<br>prostřednictvím ZP                                                               | <u>Datum Číslo Jméno Příspěvek Typ Období na které byl j</u><br>vrácení <u>smlouvy: účastníka</u> <u>příspěvku příspěvek určen</u> y | <u>Důvod</u><br><u>vrácení</u> Uhrazeno |     |
| <ul> <li>Statistika</li> <li>zaměstnavatelů</li> <li>Nástěnka, zprávy a</li> <li>upozornění</li> <li>Nastavení uživatele</li> <li>Administrance</li> </ul>       | < < > >  Celk                                                                                                    | em 0 záznamů. Stránka 0 z 0             |     |

# 5 Nástěnka, zprávy a upozornění

V této sekci máte možnost prohlížet aktuálně platné zprávy a editovat je, zadávat novou zprávu, a prohlížet archiv již neplatných zpráv.

Co skutečně můžete dělat se řídí přidělenými právy. Pokud jste "obyčejný" uživatel, pravděpodobně budete moci pouze zprávy prohlížet.

# 5.1 Přehled zpráv

| ZP                                                                                 |                          |                         |                 |               |                |               | System                | Odhlášení |
|------------------------------------------------------------------------------------|--------------------------|-------------------------|-----------------|---------------|----------------|---------------|-----------------------|-----------|
| Zaměstnavatelský portál                                                            |                          |                         |                 |               |                |               |                       |           |
| <ul> <li>Rozpisy a platby</li> <li>Formuláře a žádosti</li> <li>Reporty</li> </ul> | Přehled al               | tuálních zprá∨          |                 |               |                |               |                       |           |
| Nástěnka, zprávy a<br>upozomění                                                    | Titulek                  | Platnost Od             | Platnost Do     |               |                |               | Zobrazeno             |           |
| Přehled zpráv<br>2. Nová zpráva                                                    | ahojjj                   | 01.12.2009              | 16.12.2009      | <u>detail</u> | <u>upravit</u> | <u>smazat</u> | <ul> <li>✓</li> </ul> |           |
| > Archiv zpráv<br>▶ Nastavení uživatele                                            | Celkem nalez<br> < < > > | eno 1 záznamů. Zobrazen | a stránka 1 z 1 | ová zpráva    |                |               |                       |           |

Tento přehled je stejný, jaký vidíte na úvodní stránce po přihlášení do aplikace. Podle svých práv máte možnost prohlédnout si detail zprávy, zprávu upravit, smazat, nebo vytvořit novou zprávu.

# 6 Nastavení uživatele

#### 6.1 Nastavení e-mailových notifikací

| ZP<br>Zaměstna u stalský postál                                                                                                    |                                                                                               | System | Odhlášení |
|----------------------------------------------------------------------------------------------------|-----------------------------------------------------------------------------------------------|--------|-----------|
| <ul> <li>Rozpisy a platby</li> <li>Formuláře a žádosti</li> <li>Reporty</li> <li>Nástěnka, zprávy a<br/>upozomění</li> <li>Nastavení uživatele</li> </ul> | Nastavení e-mailových notifikací<br>změna stavu zpracování souboru<br>nová zpráva na nástěnce |        |           |
| Nastavení<br>> e-mailových<br>notifikací                                                                                                    | Odeslat                                                                                       |        |           |

Na této stránce si můžete vybrat, zda vás má systém mailem informovat o změně stavu zpracování vašeho rozpisu zaslaného ke zpracování a o nové zprávě na nástěnce. V notifikacích o změně stavu zpracování Vašeho rozpisu je přesně specifikováno o jaký rozpis se jedná (období a celková částka) a v jakém stavu se rozpis právě nachází. Pokud např. Váš rozpis přejde do stavu "rozpracovaný" (tzn. některé příspěvky nebylo možné zpracovat) budete o tom automaticky informováni a po přihlášení do aplikace Partner24 můžete v přehledu rozpisů okamžitě zjistit, které příspěvky nebylo prozatím možné zpracovat.